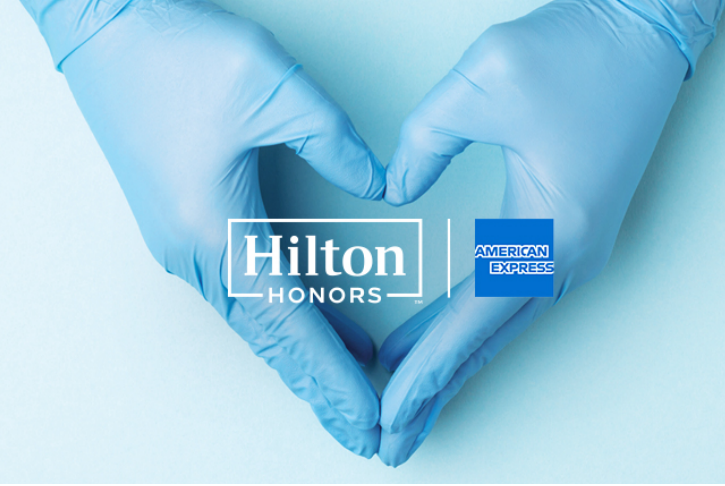

## How to Book the Frontline Medical Professionals Room Program

- 1. Start by visiting your association portal and logging in (if applicable). Then find the link to the Hilton and American Express Frontline Medical Professionals Room Program.
  - To limit fraud and ensure that all rooms are booked by you, our medical heroes, we've restricted the booking page to only be accessible from your association site.
- 2. Once on the site, use the search widget in the top right corner to view hotels with available \$0 rooms in your city.
  - Note: Rooms are currently only available through May 9<sup>th</sup>. Rooms can be booked in 7day increments at a time.
- 3. As you search, only hotels with availability for the \$0 rooms on your selected dates will show in search results.
- Once you select a hotel, you must continue to select the \$0 option on the subsequent Room Type and Rates pages. Additional rates and room types may display for a cost and are not eligible for the program.

| Eligible:     | Frontline Medical Professionals Rooms Program<br>Change or cancel until the day before arrival for all beokings made through June 30. | \$0   | 0    |
|---------------|----------------------------------------------------------------------------------------------------|-------|------|
|               |                                                                                                    | E     | Book |
| Not Eligible: | FLEXIBLE RATE<br>Change or cancel until the day before arrival for all bookings made through June 30.                                 | \$199 | 0    |
|               |                                                                                                    | B     | look |

5. Some hotels may show an alert on the Update Your Rate page stating a resort fee/charge will be added. Please note this will not be applied to your reservation for this program.

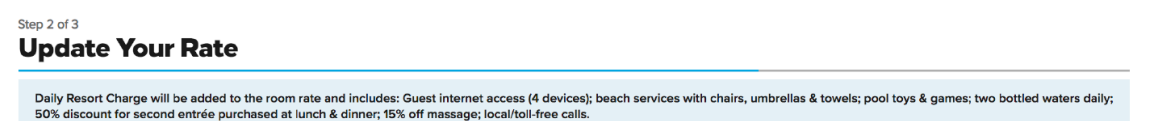

- 6. After you select the \$0 option on the Room Type and Rates pages, you will be prompted for Guest information. You may also be prompted for credit card information. A credit card is collected only for incidentals while on property and will not be charged during booking.
- 7. After completing your reservation you will receive a confirmation email with all necessary booking details.
  - This will include a link to download the Hilton Honors app, so you can skip the front desk and use your phone to check-in, pick your room and open your hotel room door.